오 +54 9 3404 415680 / +54 9 3404 598437

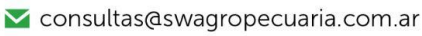

∑ soporte@swagropecuaria.com.ar

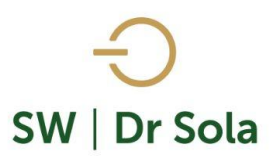

## VACAS A PESAR

Este manual nos enseña cómo generar un reporte donde veamos las vacas a pesar en un período de tiempo o por días de Paridas.

Para ingresar al Generador de Listados, vamos al módulo EJECUTIVO

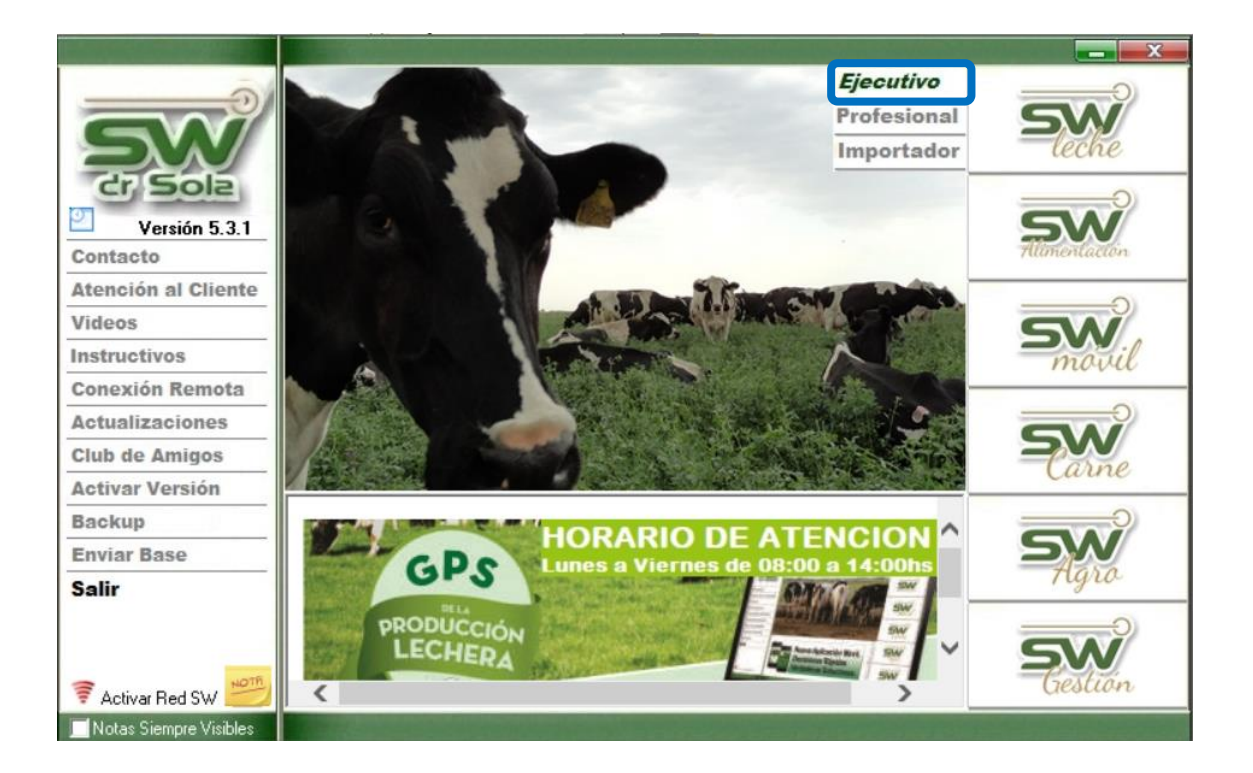

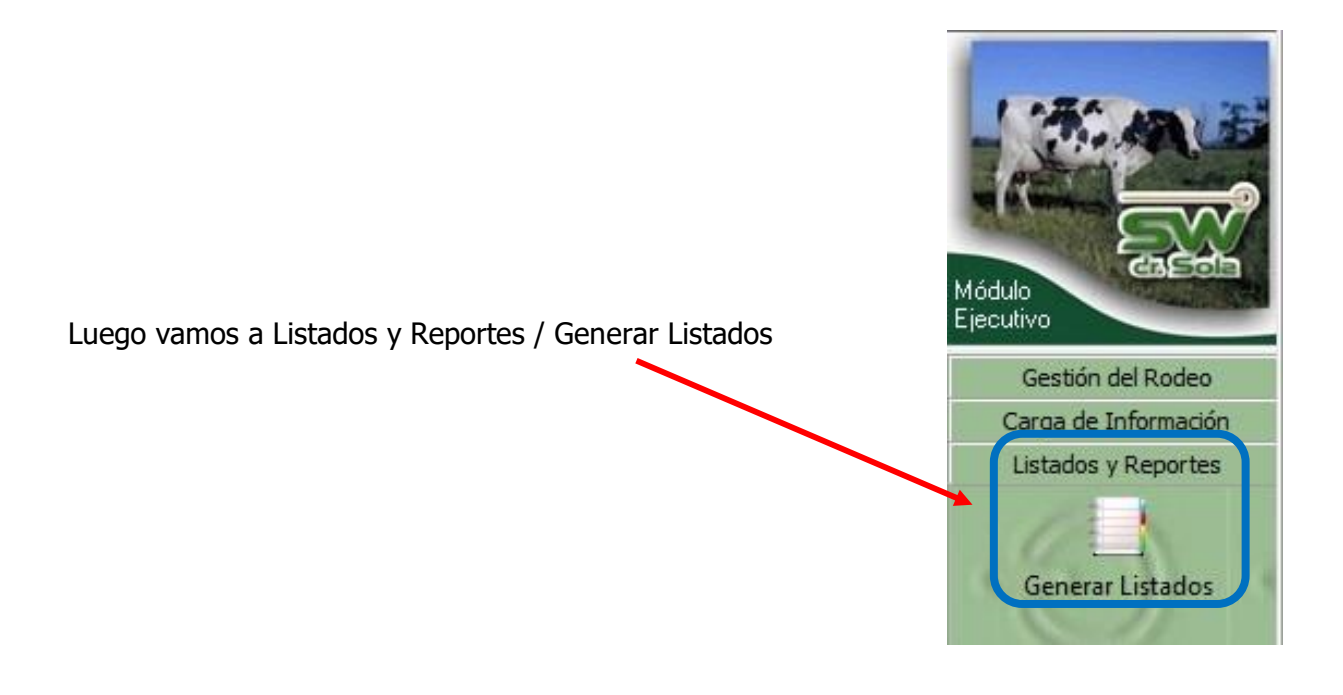

오 +54 9 3404 415680 / +54 9 3404 598437

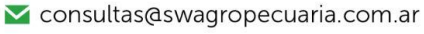

∑ soporte@swagropecuaria.com.ar

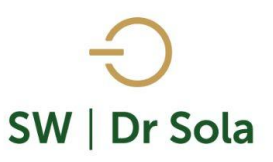

## Se desplegará la ventana Generador de Listados

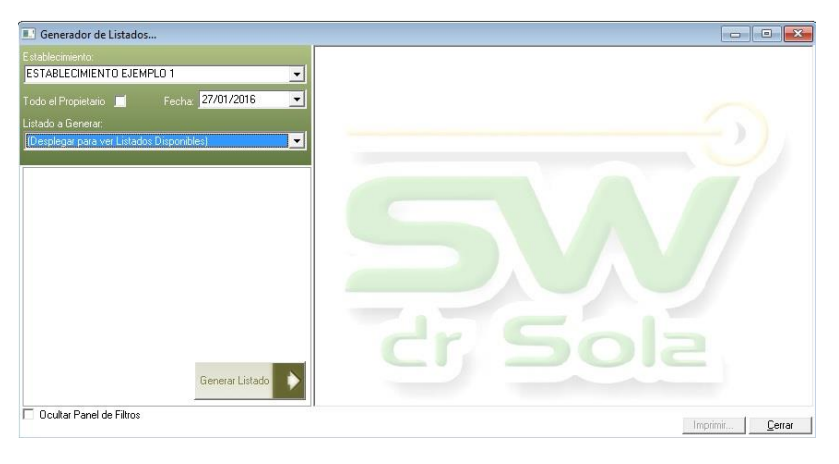

Dentro de la ventana del Generador de Listados elegimos el Establecimiento y luego el listado VACAS A PESAR

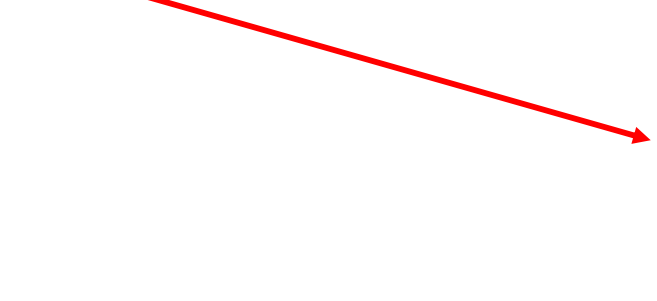

| Establecimiento:             |           |           |   |
|------------------------------|-----------|-----------|---|
| ESTABLECIMIENTO 1            |           |           | - |
|                              | Fecha: 26 | 6/02/2019 | • |
| Listado a Generar:           |           |           |   |
| Vacas a Parir                |           |           | - |
| Vacas a Parir                |           |           | - |
| Vacas a Pesar                |           |           |   |
| Vacas a Secar                |           |           |   |
| Vacas a Servir               |           |           |   |
| Vacas a Servir de 1 parto    |           |           |   |
| Vacas a Servir de 2 o más pa | rtos      |           |   |
| Vacas Activas                |           |           |   |
| Vacas Repetidoras            |           |           | • |

Genera un Listado de Campo, para la toma de Valores de Pesadas

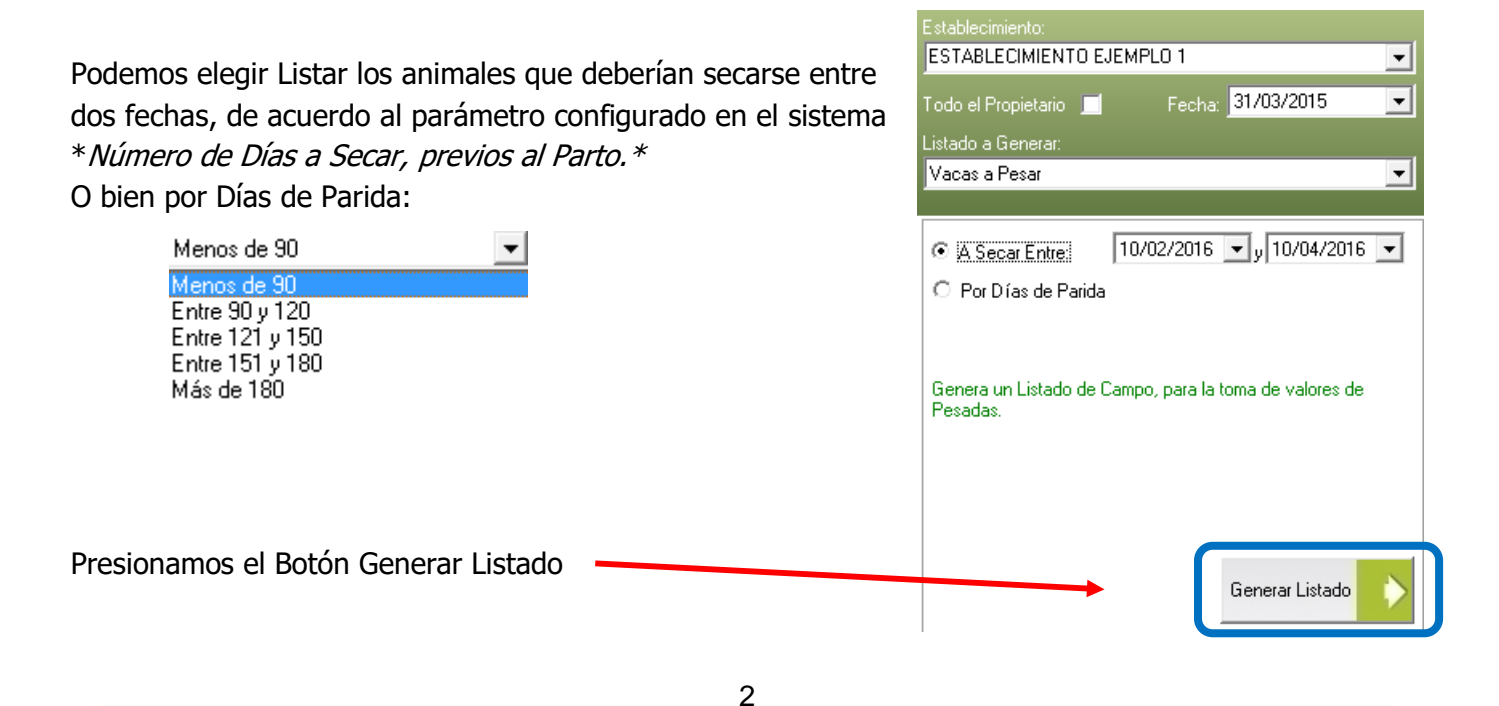

오 +54 9 3404 415680 / +54 9 3404 598437

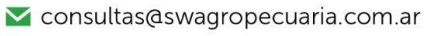

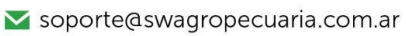

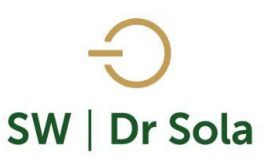

## A la derecha de la pantalla se generará el Listado Vacas a Pesar

| БВ                                                 | Lectura |       | DD   | Lectura |       | DD   | Lectura |       |      | Lectura |       |
|----------------------------------------------------|---------|-------|------|---------|-------|------|---------|-------|------|---------|-------|
| hP                                                 | Peso    | Score | hP   | Peso    | Score | hP   | Peso    | Score | пр   | Peso    | Score |
| Vacas a Pesar (A Secar Entre: 01/01/15 y 10/04/16) |         |       |      |         |       |      |         |       |      |         |       |
| 2001                                               |         |       | 2177 |         |       | 2260 |         |       | 2826 |         |       |
| 2005                                               |         |       | 2180 |         |       | 2261 |         |       | 2827 |         |       |
| 2007                                               |         |       | 2235 |         |       | 2263 |         |       | 2909 |         |       |
| 2008                                               |         |       | 2237 |         |       | 2265 |         |       | 2919 |         |       |
| 2011                                               |         |       | 2241 |         |       | 2267 |         |       | 2921 |         |       |
| 2028                                               |         |       | 2242 |         |       | 2718 |         |       | 2925 |         |       |
| 2141                                               |         |       | 2251 |         |       | 2719 |         |       | 2930 |         |       |
| 2143                                               |         |       | 2253 |         |       | 2722 |         |       | 2932 |         |       |
| 2147                                               |         |       | 2255 |         |       | 2803 |         |       | 2940 |         |       |
| 2171                                               |         |       | 2258 |         |       | 2804 |         |       |      |         |       |
| 2172                                               |         |       | 2259 |         |       | 2816 |         |       |      |         |       |

El Listado nos traerá 4 veces las siguientes columnas

- **RP** del animal
- <u>Lectura</u>
- Peso Lectura del Peso del animal
- Score del Animal

Por último, tenemos la opción de Imprimir el Listado o Cerrar.

Si elegimos Imprimir, se abrirá la presentación Preliminar del Listado.

## Vacas a Pesar

Propietario: Sola Carlos / Establecimiento: ESTABLECIMIENTO EJEMPLO 1

| Estudio al. 31/03/2015                             |         |       |      |      |         |                  |         |    |      |         |  |
|----------------------------------------------------|---------|-------|------|------|---------|------------------|---------|----|------|---------|--|
|                                                    | Lectura |       |      | Leo  | Lectura |                  | Lectura |    |      | Lectura |  |
| RP.                                                | Peso    | Score | RP   | Peso | Score   | Score Peso Score |         | RP | Peso | Score   |  |
| Vacas a Pesar (A Secar Entre: 01/01/15 y 10/04/16) |         |       |      |      |         |                  |         |    |      |         |  |
| 2001                                               |         |       | 2177 |      |         | 2260             |         |    | 2826 |         |  |
| 2005                                               |         |       | 2180 |      |         | 2261             |         |    | 2827 |         |  |
| 2007                                               |         |       | 2235 |      |         | 2263             |         |    | 2909 |         |  |
| 2008                                               |         |       | 2237 |      |         | 2265             |         |    | 2919 |         |  |
| 2011                                               |         |       | 2241 |      |         | 2267             |         |    | 2921 |         |  |
| 2028                                               |         |       | 2242 |      |         | 2718             |         |    | 2925 |         |  |
|                                                    | 1       | 1 1   | 1    | 1    |         | 1                |         |    |      |         |  |

Arriba de la pantalla tenemos las siguientes opciones

| Siguiente 🔁 🤇 Anterior 🕃 Aumenta | 🍓 Imprimir | 🔮 Configuración | 🔒 Guardar |
|----------------------------------|------------|-----------------|-----------|
|----------------------------------|------------|-----------------|-----------|

🕓 +54 9 3404 415680 / +54 9 3404 598437

- 🔀 consultas@swagropecuaria.com.ar
- 🔀 soporte@swagropecuaria.com.ar

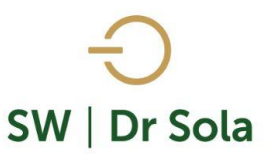

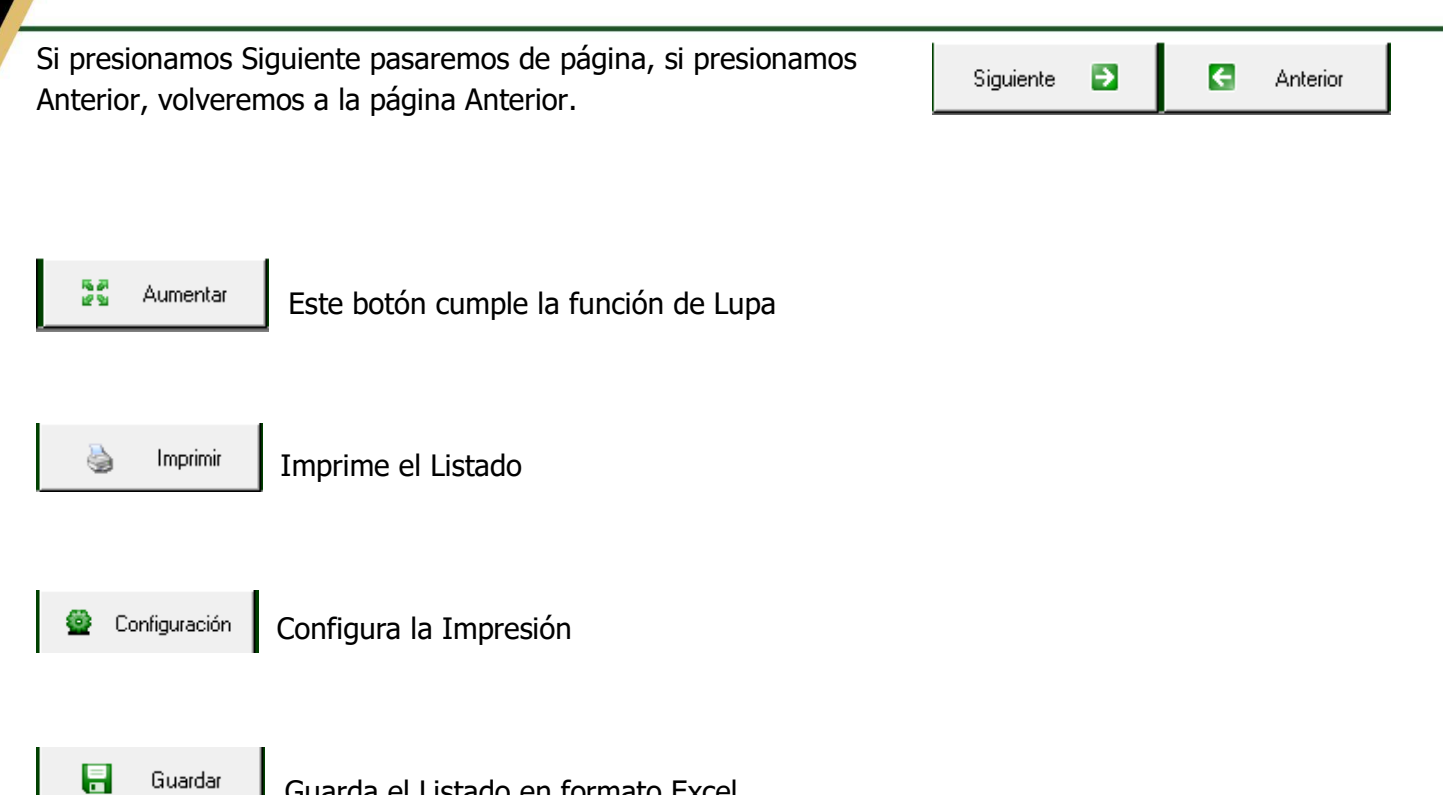

Guarda el Listado en formato Excel

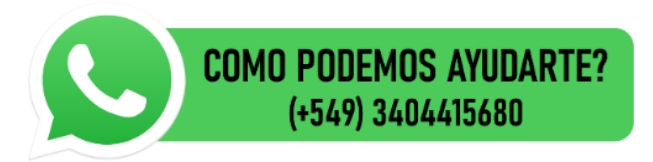

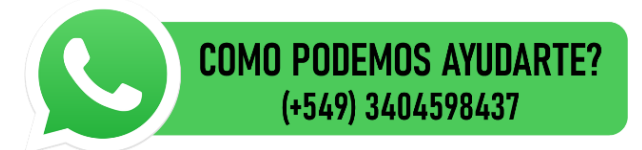